# **I2C Virtual Peripheral Implementation**

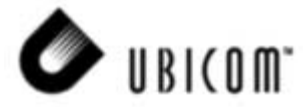

#### **Application Note 29**

November 2000

## 1.0 Preface

This document outlines the software needed to implement  $I^2C$  Slave, Master and Multi-Master with the SX communications controller from Ubicom, Inc. It also describes the operation of  $I^2C$  and its implementation on the SX device using the concept of Virtual Peripheral. This software may be used with other Virtual Peripheral modules from Ubicom, and with your own application code, you can achieve a high performance solution with a flexible and cost-effective communications controller.

## 2.0 I<sup>2</sup>C-Bus Concept

In modern electronic systems there are a number of peripheral ICs that have to communicate with each other and the outside world. To maximize hardware efficiency and simplify circuit design, Philips developed a simple bidirectional 2-wire, serial data (SDA) and serial clock (SCL) bus for inter-IC control. It gives an economical board level interface between different devices such as microcontrollers, DACs, ADCs, EEPROM, etc. This I<sup>2</sup>C-bus supports any IC fabrication process and, with the extremely broad range of I<sup>2</sup>C-compatible chips from Philips and other suppliers, it has become a worldwide industry standard proprietary control bus.

Each device is recognized by a unique address and can operate as either a receiver-only device (e.g. an LCD driver or a transmitter with the capability to both receive and send information (such as memory). Transmitters and/or receivers can operate in either master or slave mode. A master is the device, which initiates a data transfer on the bus and generates the clock signals to permit that transfer. At that time, any device addressed is considered a slave.

The l<sup>2</sup>C-bus is a multi-master bus. This means that more than one device that is capable of controlling the bus, can be connected to it. As masters are usually microcontrollers, let's consider the case of a data transfer between two microcontrollers connected to the l<sup>2</sup>C-bus (see Figure 2-1). This highlights the master-slave and receiver-transmitter relationships to be found on the l<sup>2</sup>C-bus. It should be noted that these relationships are not permanent, but only depend on the direction of data transfer at that time.

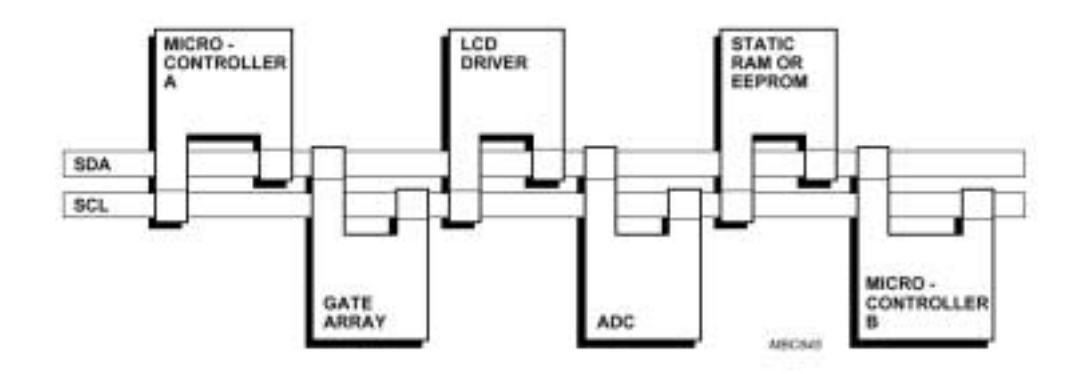

#### Figure 2-1. I2C-Bus Using Two Microcontrollers

The basic  $I^2$ C-bus, with a data transfer rate up to 100 kbits/s and 7-bit addressing, was originally introduced nearly 20 years ago.

Ubicom<sup>TM</sup> and the Ubicom logo are trademarks of Ubicom, Inc. All other trademarks mentioned in this document are property of their respective companies.

## 3.0 General Description

Both SDA and SCL are bi-directional lines, connected to a positive supply voltage via a current-source or pull-up resistor. When the bus is free, both lines are high. The output stages of devices connected to the bus must have an open-drain or open-collector to perform the wired-AND function. Data on the  $I^2$ C-bus can be transferred at rates of up to 100 kbits/s in the Standard-mode, but higher rates are possible in faster modes. The number of interfaces connected to the bus is solely dependent on the bus capacitance limit of 400pF. First lets clarify some of the terms used when talking about an I<sup>2</sup>C-bus:

| Master                | The device which initiates a transfer, generates clock signals and terminates a transfer.                                                                                 |
|-----------------------|----------------------------------------------------------------------------------------------------|
| Slave                 | The device addressed by the master.                                                                                                    |
| Multi-Master          | More than one master can<br>attempt to control the bus at the<br>same time without corrupting the<br>message.                                                             |
| Arbitration           | The procedure to ensure if more<br>than one master simultaneously<br>try to control the bus, only one is<br>allowed to do so and the sinning<br>message is not corrupted. |
| Clock Synchronization | Procedure to synchronize the clock or more devices.                                                                                                    |

#### 3.1 Start and Stop Conditions

Within the procedure of the  $l^2$ C-bus, unique situations arise which are defined as *start* (*S*) and *stop* (*P*) conditions. A high to low transition on the SDA line while SCL is high is one such unique case. This situation indicates a *start* condition. A low to high transition on the SDA line while SCL is high defines a *stop* condition (see Figure 3-1). *Start* and *stop* conditions are always generated by the master. The bus is considered to be busy after the *start* condition, and it is considered to be free again a certain time after the *stop* condition. Detection of *start* and *stop* conditions by devices connected to the bus is easy if they incorporate the necessary interfacing hardware. However, microcontrollers with no such interface have to sample the SDA line at least twice per clock period to sense the transition.

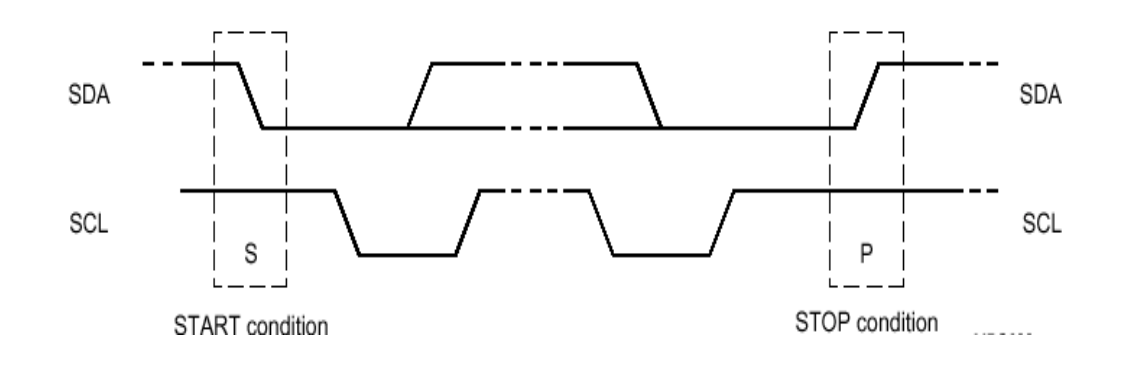

## Figure 3-1. I<sup>2</sup>C, *start* and *stop* Conditions

#### 3.2 Transferring Data

This section contains a short description of the  $I^2C$  dataflow, acknowledge, clock synchronization, and arbitration. This is the also considered as the basic of the  $I^2C$ standard.

## 3.2.1 Byte format

Every byte put on the SDA line must be 8-bits long. The number of bytes that can be transmitted per transfer is

unrestricted. Each byte has to be followed by an acknowledge bit.

Data is transferred with the most significant bit first (see Figure 3-2).

If a slave can't receive or transmit another complete byte of data until it has performed some other function, for example servicing an internal interrupt, it can hold the clock line SCL low to force the master into a wait state. Data transfer then continues when the slave is ready for another byte of data and releases clock line SCL.

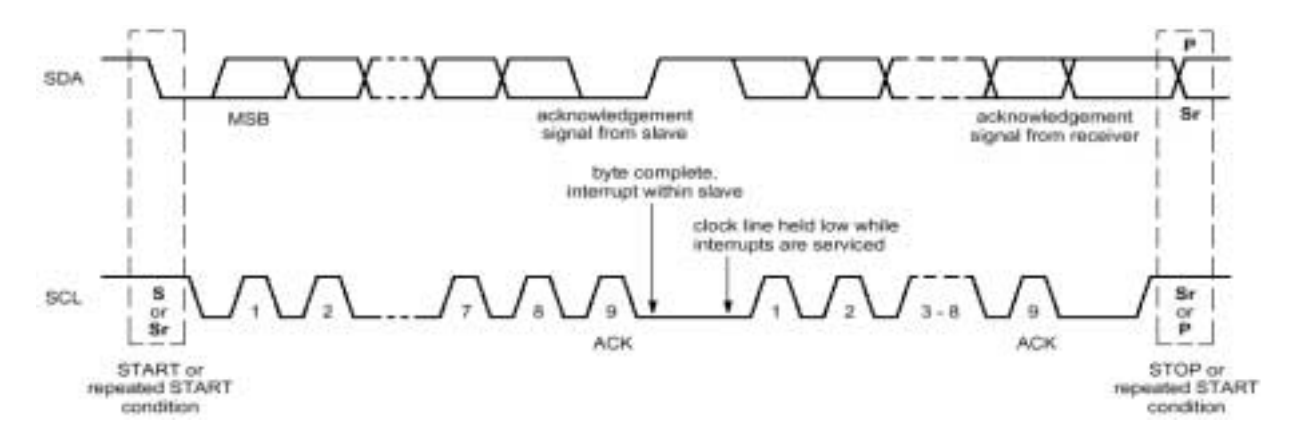

Figure 3-2. Data Transfer on the I<sup>2</sup>C-bus

## 3.2.2 Acknowledge

Data transfers with acknowledge is obligatory. The transmitter releases the SDA line during the acknowledge clock pulse, and this signal is then pulled high (pull-up). The receiver must pull down the SDA line during the acknowledge clock pulse so that it remains stable low during the high period of this clock pulse (see Figure 3-3).

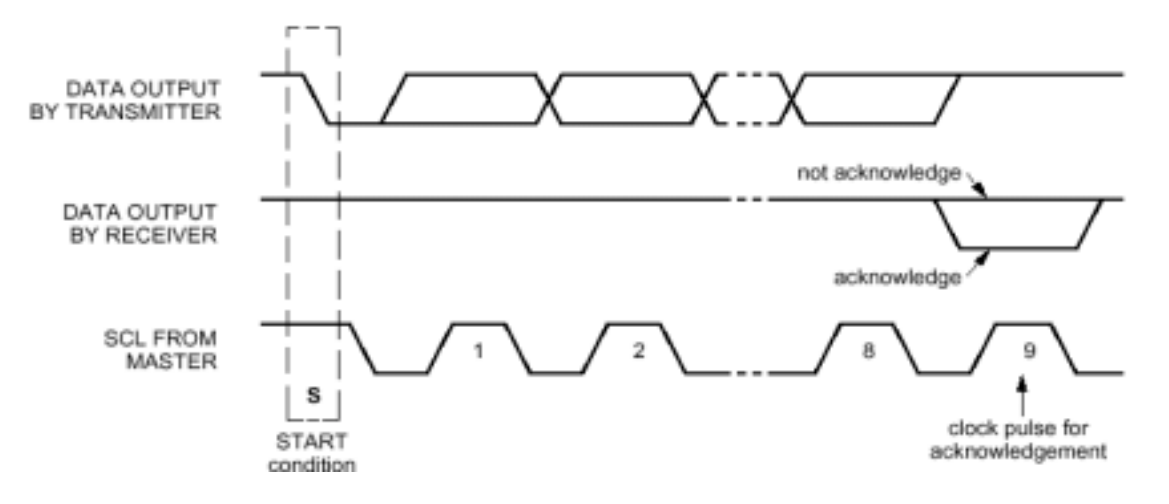

Figure 3-3. Acknowledge on the l<sup>2</sup>C-bus

Of course, set-up and hold times must also be taken into account. When a slave does not acknowledge the address, the slave has to leave the data line high (for example, it's unable to receive or transmit because it's performing some real-time function). The master can then generate either a *stop* condition to abort the transfer, or a repeated *start* condition to start a new transfer. If a slave-receiver does acknowledge the slave address but some time later in the transfer cannot receive any more data bytes, the master must again abort the transfer. This is indicated by the slave generating the not-acknowledge on the first byte to follow. The slave leaves the data line high and the master generates a *stop* or a repeated *start* condition. If a master-receiver is involved in a transfer, it must signal the end of data to the slave- transmitter by not generating acknowledge on the last byte that was clocked out of the slave. The slave-transmitter must release the data line to allow the master to generate a *stop* or repeated *start* condition.

#### 3.2.3 Clock Synchronization and Arbitration

All masters generate their own clock on the SCL line to transfer messages on the  $I^2$ C-bus. Data is only valid during the high period of the clock. A defined clock is therefore needed for the bit-by-bit arbitration procedure to take place. Clock synchronization is performed using the wired-AND connection of  $I^2$ C interfaces to the SCL line. This means that a high to low transition on the SCL line will cause the devices concerned to start counting off their low period and, once a device clock has gone low, it will hold the SCL line in that state until the clock high state is reached (see Figure 3-4).

However, the low to high transition of this clock may not change the state of the SCL line if another clock is still within its low period. The SCL line will therefore be held low by the device with the longest low period. Devices with shorter low periods enter a high wait-state during this time. When all devices concerned have counted off their low period, the clock line will be released and go high. There will then be no difference between the device clocks and the state of the SCL line, and all the devices will start counting their high periods. The first device to complete its high period will again pull the SCL line low. In this way, a synchronized SCL clock is generated with its low period, and its high period determined by the one with the shortest clock high period.

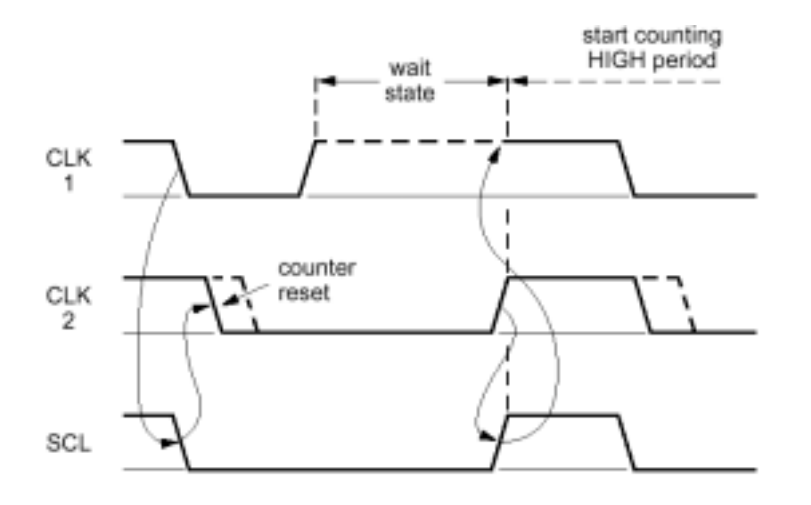

Figure 3-4. Clock Synchronization During the Arbitration Procedure

A master may start a transfer only if the bus is free. Two or more masters may generate a *start* condition within the minimum hold time of the *start* condition, which results in a defined *start* condition to the bus. Arbitration takes place on the SDA line, while the SCL line is at the high level; the master that transmits a high level while another master is transmitting a low level, will switch off its data output stage, because the level on the bus doesn't correspond to its own level.

Arbitration can continue for many bits. The first stage is comparison of the address bits. If the masters are each trying to address the same device, arbitration continues with comparison of the data-bits if they are master-transmitter, or acknowledge-bits if they are master-receiver. Since address and data information on the I<sup>2</sup>C-bus, are determined by the winning master, no information is lost during the arbitration process. A master that loses the arbitration can generate clock pulses until the end of the byte in which it loses the arbitration. If a master also incorporates a slave function and it loses arbitration during the addressing stage, it's possible that the winning master is trying to address it. The losing master must therefore switch over immediately to its slave mode. Figure 3-5 shows the arbitration procedure for two masters.

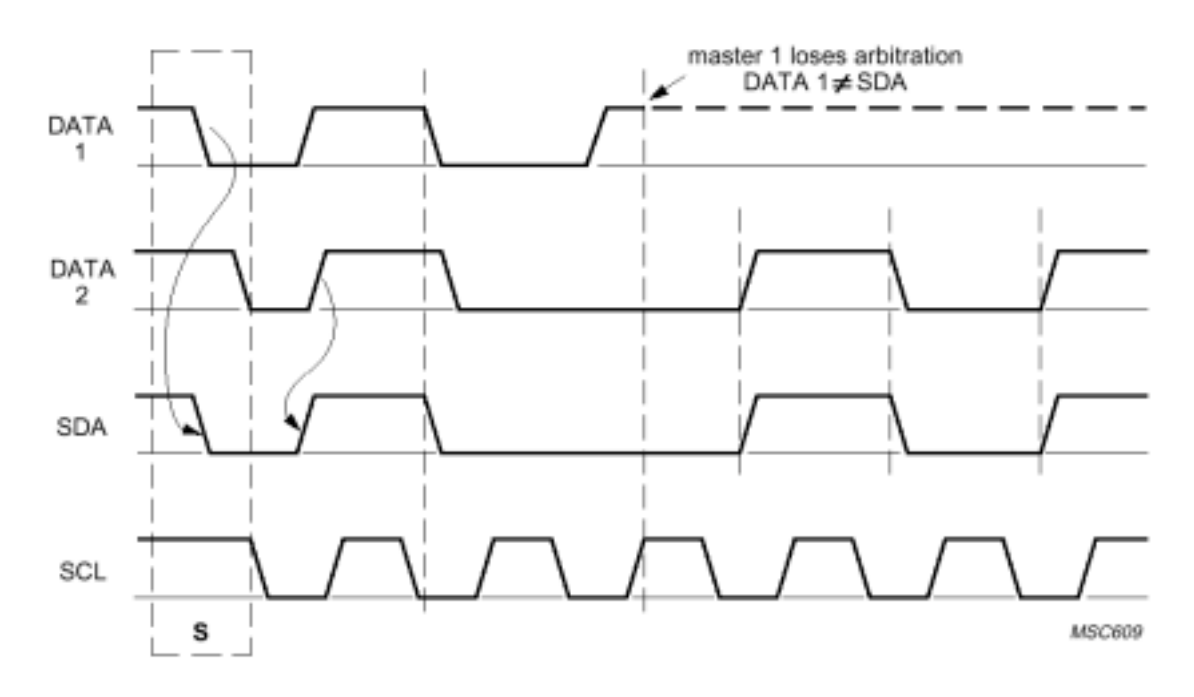

Figure 3-5. I<sup>2</sup>C Arbitration Procedure of Two Masters

Of course, more may be involved (depending on how many masters are connected to the bus). The moment there is a difference between the internal data level of the master generating DATA 1 and the actual level on the SDA line; its data output is switched off, which means that a high output level is then connected to the bus. This will not affect the data transfer initiated by the winning master. Since control of the I<sup>2</sup>C-bus is decided solely on the address or master code and data sent by competing masters, there is no central master, nor any order of priority on the bus. Special attention must be paid if, during a serial transfer, the arbitration procedure is still in progress at the moment when a repeated start condition or a stop condition is transmitted to the I<sup>2</sup>C-bus. If it's possible for such a situation to occur, the masters involved must send this repeated start condition or stop condition at the same position in the format frame.

In other words, arbitration is not allowed between:

- A repeated *start* condition and a data bit
- A stop condition and a data bit
- A repeated *start* condition and a *stop* condition.

Slaves are not involved in the arbitration procedure.

For more information on the I<sup>2</sup>C specification, visit:

http://www-us.semiconductors.philips.com/i2c/facts/#specification

http://www.philips.semiconductors.com/products/all\_other.html (#33, Basic I<sup>2</sup>C specification)

## 4.0 Ubicom I<sup>2</sup>C Virtual Peripheral Implementation

Implementation of the I<sup>2</sup>C specification on SX devices is achieved by using the available I<sup>2</sup>C Virtual Peripheral modules. There are three I<sup>2</sup>C Virtual Peripheral modules, implemented according to "vp\_guide\_1.02.src", available at <u>www.scenix.com</u>:

- I<sup>2</sup>C slaveImp i2cs.src
- I<sup>2</sup>C master i2cm.src
- I<sup>2</sup>C multi-master i2cmm.src

By using these Virtual Peripheral modules the user has the ability to implement a variety of  $I^2C$  peripheral combinations. This is similar to what is done with hardware implemented  $I^2C$  peripherals. The advantage of using the Ubicom Virtual Peripheral concept is ability to change these software peripherals to suit the users exact requirements, without paying more in hardware. This flexibility means that many different  $I^2C$  solutions can be achieved using the same SX device.

The hardware required to interface the  $I^2C$  bus specification to the SX device is very simple. All that is required is 2 pull-up (4.7K when operating at 5V) resistors, one on each of the  $I^2C$  bus lines. For demo description, see Section 6.0.

## 4.1 I<sup>2</sup>C Slave Virtual Peripheral (iscs.src)

The  $I^2C$  slave Virtual Peripheral, allows any SX device with the interface required to operate as an  $I^2C$  slave. The way, in which this peripheral has been written, has been with the intent to give the user simple access subroutines to call and need not worry about the inner workings of the peripheral code.

## 4.1.1 Using the I<sup>2</sup>C Slave Virtual Peripheral

In order to use the  $I^2C$  Slave Virtual Peripheral all that is required is to follow the steps listed below.

- 1. Obtain the latest version of i2cs.src.
- 2. Modify the pin definitions of the SDA (i2csSda) and SCL (i2csScl) lines, and the port assignment (i2csPort) for rX, to suit your application (where X is the port name, see datasheet for the appropriate SX device).
- 3. Ensure the correct port is getting updated within the interrupt service routine, update port section.
- 4. Set the I<sup>2</sup>C slave-address. The SX slave will respond to this address only.
- 5. Set the correct string (data) that can be read by a master in i2csString. Max 16 words (or write your own main routine to put data to the i2csString).
- 6. The  $I^2C$  slave peripheral is now ready to be used.

The current  $I^2C$  slave mainline code was written as a part of a demo, which interfaces to the  $I^2C$  master. This code can be changed as required to meet your application requirements. At present all the slave mainline code does, is to respond by putting the byte of data on the  $I^2C$ bus when a master asks for it from the slave. This is exactly how an  $I^2C$  EEPROM device would operate. To receive data from an  $I^2C$  master the following steps need to be followed:

- 1. Check the i2csRxFlag. If it is true then the I<sup>2</sup>C slave has received some data.
- 2. Check the i2csBeingReadFlag. If false then the master is trying to send data to the I<sup>2</sup>C slave.
- 3. The byte will automatically be received into the i2csDataInRegister. The data can now be read out of this register and processed as required.
- 4. Clear the i2csRxFlag to indicate that the data has been processed.

Sending data to an I<sup>2</sup>C master:

- 1. Load the data you wish to send to the  $\mathsf{I}^2\mathsf{C}$  master into the <code>i2csDataOut</code> register.
- 2. Set the i2csDataValid flag so that the I<sup>2</sup>C slave state machine knows to send the data contained in i2csDataOut.
- 3. The next time an I<sup>2</sup>C master attempts a read from this slave, the data contained in the i2csDataOut register will be automatically sent to the master.
- 4. Check the i2csDataNeeded flag. This flag is set if the I<sup>2</sup>C master has tried to do a multiple read on this slave and there is no valid data present in the i2csDataOut register. The slave will hold the clock line low until the i2csDataValid flag is set, indicating valid data.

## 4.1.2 Function description

The only function implemented on the  $I^2C$  Slave is the i2csInit. This subroutine should be called to initialize the Virtual Peripheral. It initializes the variables that are critical to the operation of the  $I^2C$  slave state machine.

## 4.1.3 I<sup>2</sup>C Slave Virtual Peripheral Description

The I<sup>2</sup>C slave Virtual Peripheral uses a state machine to change between all the required states within any I<sup>2</sup>C operation. This state machine operates solely within the timer interrupt service routine. Since the state machine can be executed asynchronously, it is also possible to run the code from within the mainline if required. This enables the user to select when to run the slave state machine and possibly increase transmission speed. The timer interrupt service routine determines how often the state machine is executed. The frequency of execution, influences the maximum transfer rate to and from the slave. Currently the interrupt frequency is set so that the slave can run at 100 kHz. To further increase the performance of the slave state machine, it is possible to combine two states together, which need not be separate. For example, a state that only performs processing, may just as well be executed at the end of the previous state. This would result in better state machine efficiency and would enable a reduction in the interrupt frequency. Description of each of the states in the I<sup>2</sup>C slave interrupt service routine state machine is as described in the following sections.

## 4.1.3.1 I<sup>2</sup>C Slave Interrupt-Driven State Machine

The current state of this state machine is stored in the registers i2csState and i2csSubState. These are the discrete states of this state machine.

## 4.1.3.2 i2csIdle

i2csIdle is the state used when no start condition has occurred and the device has not been addressed. The  $I^2C$  slave will stay in this state until the state is changed by the independent subroutine i2csGetStartStop.

## 4.1.3.3 i2csWaitForScILow

This state simply waits until SCL goes low. It is entered once i2csGetStartStop encounters a start condition. Once SCL goes low, the state is incremented.

## 4.1.3.4 i2csGetAddress

This state prepares the i2csReadByte routine to get 8bits of data. The state is incremented to i2csReadByte before exiting.

## 4.1.3.5 i2csReadByte

This state reads a byte of data. i2csBitCount needs to be loaded with #8 before entering this state, or it will not increment to the next state after 8 bits of data have been loaded.

## 4.1.3.6 i2csProcessAddress

This state simply performs a quick calculation to figure out if this slave was just addressed. If this slave was addressed, then this state prepares to either read data or write data, depending on bit one of the first byte received. If it was not, then it changes the state back to i2csIdle.

## 4.1.3.7 i2csSendAck

This state outputs an ACK pulse, to tell the master that data was received correctly. It pulls SDA low while SCL is pulsed high and low by the master.

## 4.1.3.8 i2csReadData

This state prepares i2csReadByte to receive 8 bits of data. Before it exits the state is incremented.

## 4.1.3.9 i2csMakeldle

This state puts the  $I^2C$  slave back into idle mode.

## 4.1.3.10 i2csProcessData

This state processes a byte of data that was just received. It moves the byte that was just received into the <code>i2csDataIn</code> register, and sets the <code>i2csEventFlag</code> to indicate an I<sup>2</sup>C Slave event and sets the <code>i2csRxFlag</code> to indicate that the slave received a byte of data.

## 4.1.3.11 i2csSendData

This state prepares the i2csWriteByte state to send the 8-bits of data in the i2csDataOut register.

## 4.1.3.12 i2csWriteByte

This state outputs a byte of data, clocked out by the SCL pin. It must be prepared to send out a byte by having the i2csByte register loaded with valid data and having the i2csBitCount register loaded with #8.

## 4.1.3.13 i2csGetAck

This state gets an ACK from the  $I^2C$  master. If an ACK is received, the state will try to send another byte of data

from the i2csDataOut register. If no ACK is received, the slave will be put back into its idle state.

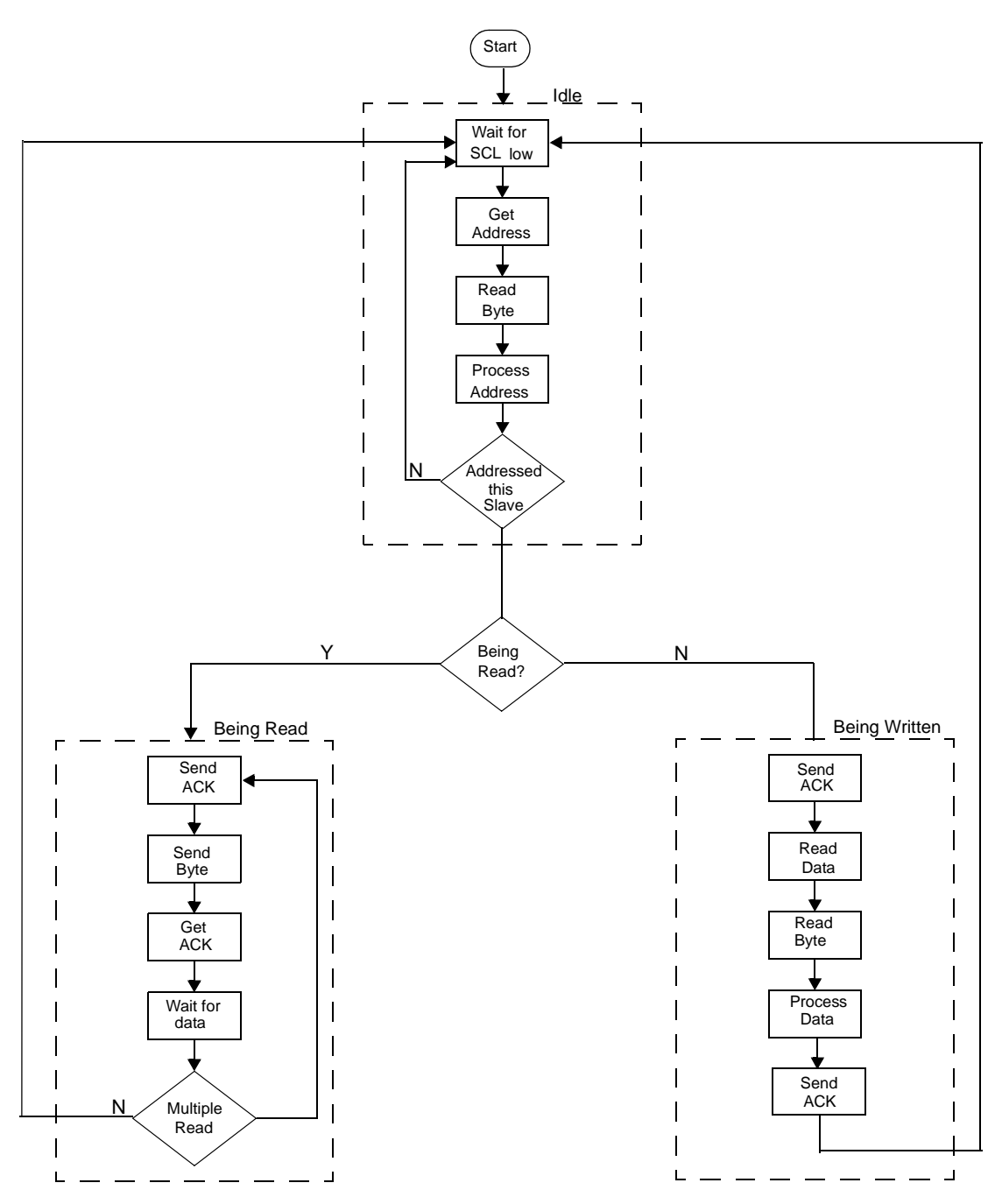

Figure 4-1. I<sup>2</sup>C Slave State Machine

## 4.2 I<sup>2</sup>C Master Virtual Peripheral (i2cm.src)

The I<sup>2</sup>C master Virtual Peripheral has been written to enable the user to simply and easily operate the SX as I<sup>2</sup>C master device. The way, in which this Virtual Peripheral has been written, was with the intent to give the user simple access subroutines to call and need not worry about the inner workings of the peripheral code.

The  $I^2C$  master uses the same principles used for the  $I^2C$  slave. It run as a state machine in the timer driven interrupt service routine and different  $I^2C$  master operations are performed by calling access subroutines from the mainline code. These subroutines are described in Section 4.2.2 and the state machine of the  $I^2C$  master is discussed Section 4.2.4.

## 4.2.1 Using the I<sup>2</sup>C Master Virtual Peripheral

To configure the  $I^2C$  master, set the port assignment to match your application needs (see Section 4.1.1). However, you are restricted to use pin 0 and 1 on the port you have assigned for  $I^2C$ , but you are allowed to switch what pin is SCL and SDA. For pin and port setup, refer to the documentation for the demo board you are using. The  $I^2C$  master has been set to run at 100 kHz. To change the clock speed, simply recalculate the RTCC reload value at the end of the interrupt service routine.

The mainline code written currently reads data out of a slave device at address A0h (on board EEPROM address on some demo boards). This same code can read data out of an  $I^2C$  Slave Virtual Peripheral if the address is changed to 40h (or to the value set in the  $I^2C$  Slave Virtual Peripheral code). The mainline code is very small and utilizes the  $I^2C$  master access subroutines. These subroutines are briefly described below:

## 4.2.2 Function description

This section describes the interface to the I<sup>2</sup>C Master Virtual Peripheral.

## 4.2.2.1 i2cmSendByte

This routine sets up the  $l^2C$  Master state machine to write the byte of data in the i2cmDataBuf register. Before entering this routine, make sure that the  $l^2C$  Master state machine is in its idle state (use the i2cmWaitNotBusy subroutine) and that the i2cmAddress is loaded with the address of the slave that this byte is going to, and that i2cmDataBuf is loaded with the data to send. This function is actually calling i2cmSendBytes with argument 1.

## 4.2.2.2 i2cmSendBytes

This routine sets up the  $l^2C$  Master state machine to write the bytes of data in the i2cmDataBuf register. Before entering this routine, make sure that the  $l^2C$  Master state machine is in its idle state (use the i2cmWaitNotBusy subroutine) and that i2cmAddress is loaded with the address of the slave that this byte is going to, that the buffer i2cmDataBuf is loaded with the data to send, and that the i2cmNumBytes register is loaded with the number of data bytes to send.

#### 4.2.2.3 i2cmWaitNotBusy

This routine polls the i2cmState register until it is not busy. It returns when the  $I^2C$  master state machine becomes idle. It returns a (0) in the w register if the transfer appeared successful (i.e. The slave returned an ACK when addressed), and a (1) in the w register if the slave did not return an ACK when addressed/written.

## 4.2.2.4 i2cmGetByte

This routine gets one byte of data from the slave at address <code>i2cmAddress</code>. Before calling this routine, ensure that the I<sup>2</sup>C Master State Machine is in its idle state (use the <code>i2cmWaitNotBusy</code> subroutine) and that the <code>i2cmAddress</code> register is loaded with a valid address. The routine returns with the byte received in the <code>w</code> register and in the <code>i2cmDataBuf</code> register.

#### 4.2.2.5 i2cmGetBytes

This routine gets i2cmNumBytes of data from the slave at address i2cmAddress. Before calling this routine, ensure that the l<sup>2</sup>C Master state machine is idle by using the i2cmWaitNotBusy subroutine, that i2cmAddress register contains the address of the slave to be read from, and that the i2cmNumBytes register is loaded with the number of bytes of data to receive. The received bytes will be contained in the buffer i2cmDataBuf.

## 4.2.2.6 i2cmInit

This subroutine should be called on start-up. It initializes the registers that are critical to the operation of the  $I^2C$  Master state machine.

#### 4.2.3 Flags and variables

The following variables and flags may be useful.

## 4.2.3.1 I<sup>2</sup>C Master Flags

| i2cmNack          | This bit is set if the I <sup>2</sup> C master has not received an acknowledge from the slave after the last transaction. |  |  |  |
|-------------------|----------------------------------------------------------------------------------------------------|--|--|--|
| i2cmRxFlag        | This flag Indicates that the number of bytes requested has been received.                                                 |  |  |  |
| 4.2.3.2 Variables |                                                                                                    |  |  |  |
| i2cmStatein       | This indicates the state that the I2CM master is currently ins.                                                           |  |  |  |

- i2cmSubState This indicates the sub-state that the I2C master is currently in.
- i2cmPortBuf This buffer holds the current state of the I2C port direction register
- i2cmBitCount Indicates the number of bits left to process in read/write
- i2cmBytet The byte currently being written/read by the I2C master
- i2cmIndex The index into the I2CM buffer, used for writing
- i2cmNumBytes Set this register to the number of bytes to send/receive. The bytes to be sent/received will be found in registers i2cmDataBuf
- i2cmBuffer The buffer uses the last 7 registers of this bank to store incoming or outgoing data. This could easily be increased if required\_
- i2cmAddress This register remembers the address of the slave to which the master will be communicating

## 4.2.4 I<sup>2</sup>C Master Virtual Peripheral Description

The program is event-driven state machine, running at a fixed interrupt rate. The behavior is controlled by the main program, which calls sub routines implemented in the  $I^2C$  Master. These access subroutines set the state of the  $I^2C$  master state machine and handle all register manipulation. Each of the possible states of the state machine is described in the sections that follow.

Currently the interrupt frequency is set so that the slave can run at 100 kHz. The user can change the main program to improve functionality or change the usage. In this example following the i2cm.src file, the main program is sending the command 'READ' to the slave at the address defined in i2cmSlaveAddress. After the command is send, it's waiting for incoming characters and when they arrive, they are written to a buffer in bank 7 called i2cmRecvString. The loop is reading one byte at a time, but this could be changed to read more bytes.

## 4.2.4.1 I<sup>2</sup>C Master Interrupt-Driven State Machine

This is the I<sup>2</sup>C Master Interrupt Service Routine. It is an interrupt-driven state machine which allows all of the

actions of the  $I^2C$  Master controller to be carried out, Virtual Peripheral style, with virtually no interaction from the mainline program.

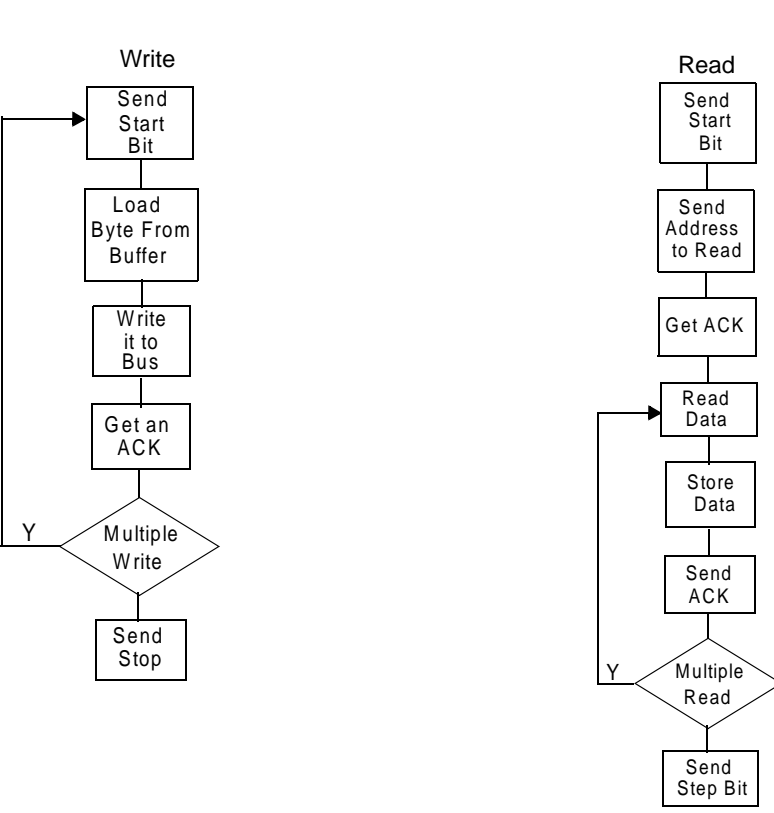

## Figure 4-2. I<sup>2</sup>C Master State Machine (Multiple read/write is default "N" in demo code)

#### 4.2.4.2 i2cmldle

This is the state that the I<sup>2</sup>C Master is usually in when it is not in use. It just ensures that the i2cmPortBuf SCL and SDA are both set high

#### 4.2.4.3 i2cmStart

When any mainline program wants to use the  $I^2C$  master, it puts the master into start mode. This mode creates a start condition on the  $I^2C$  bus. A start condition is created when SDA goes from high to low while SCL stays high.

## 4.2.4.4 i2cmStartWrite

This state performs some pre-processing which allows the i2cmWrite state to do its work. It sets up the bit count, gets the next piece of data from the buffer and prepares to send it.

#### 4.2.4.5 i2cmWrite

This state writes the data in i2cmByte to the I<sup>2</sup>C bus

#### 4.2.4.6 i2cmGetAck

This state gets an ACK from the slave device. If no ACK is received, the  $I^2C$  Master state machine puts a stop condition on the bus and the *i2cmFlags* register is loaded to indicate that a NACK has occurred.

## 4.2.4.7 i2cmWriteRepeat

This state determines, after one byte of data is sent, whether or not there is another byte to be sent. If so, this state goes back to i2cmStartWrite and sends the next byte.

#### 4.2.4.8 i2cmStop

This state puts a stop condition on the  $I^2C$  bus and resets the state machine back to its idle state. A stop condition is when SDA goes from low to high while SCL is high.

#### 4.2.4.9 i2cmStartRead

This state simply loads the contents of the i2cmAddress register into the i2cmByte register and sets up the i2cmWrite state to output the address of the slave to read.

#### 4.2.4.10 i2cmReadData

This state prepares the  $I^2C$  Master read routine so it can read from the slave device. It initializes the bit count, etc.

#### 4.2.4.11 i2cmRead

This state read 8 bits of data from the slave device.

#### 4.2.4.12 i2cmStoreByte

This state stores the byte just read into the buffer.

## 4.2.4.13 i2cmSendAck

This state sends an ACK if there is data left to write, and a NACK if there is no data left to write.

## 4.3 I<sup>2</sup>C Multi-Master Virtual Peripheral (i2cmm.src)

The I<sup>2</sup>C multi-master Virtual Peripheral has been written to enable the user to simply and easily operate the SX as an I<sup>2</sup>C master in multi-master mode. Arbitration is used to determine whether or not a master is able to use the bus at any given time.

## 4.3.1 Using the I<sup>2</sup>C Multi Master Virtual Peripheral

To configure the  $I^2C$  multi master, set the port assignment to match your application needs (see Section 4.1.1). However, you are restricted to use pin 0 and 1 on the port you have assigned for  $I^2C$ , but you are allowed to switch what pin is SCL and SDA. For pin and port setup, refer to the documentation for the demo board you are using.

Please note that you do not have to set a text string for this multi master demo.

For test purposes, it is also recommended that LEDs are connected to the pins RC.0, RC.1 and RC.2 (default selected). These can be used to verify correct operation of the multi-master system.

Once the SX device is programmed and running, it will read whatever data is stored in the first bank of the EEPROM until a null (string termination) is found. If there is more than one multi master both will start arbitration of the bus.

When you run the program in debug mode on the "SX-Key Assembler", you will see the data contained in the EEPROM being read into the last RAM bank. You can also see the text read and the slave address being read from, in a watch window (see Parallax SX Key/Blitz development system manual on how to use watch directive).

## 4.3.2 Function description

See description for the Master in Section 4.2.2 for a detailed description about the  $I^2C$  Multi Master functions. These are the same except that the names are different; i2cm<Name> is here called i2cmm<Name>.

## 4.3.3 Flags and variables

The following variables and flags may be useful. Please note the similarities with the master.

## 4.3.3.1 I<sup>2</sup>C Multi Master Flags

| i2cmmNack         | This bit is set if the I <sup>2</sup> C master has received a NACK from the slave       |
|-------------------|-----------------------------------------------------------------------------------------|
| i2cmmRxFlag       | Indicates that the number of<br>bytes requested have been<br>received                   |
| i2cmmLostArb      | Indicates that this master has lost arbitration                                         |
| i2cmmDoingWrite   | Used to remember whether doing a read or write when recovering from loss of arbitration |
| i2cmmInControl    | Indicates that this master is in control of the I <sup>2</sup> C bus                    |
| 4.3.3.2 Variables |                                                                                         |
| i2cmmIndex        | The index into the $I^2C$ Master                                                        |

|               | buffer, used for writing                                                                              |
|---------------|----------------------------------------------------------------------------------------------------|
| i2cmmNumBytes | The index into the I <sup>2</sup> C Master buffer, used for reading                                   |
| i2cmmStrtCtr  | Counts the number of SCL high cycles before sending a start bit onto the $l^2C$ -bus                  |
| i2cmmBuffer   | The buffer uses the last 7 registers of this bank (pre-increments, so put $I^2C$ Master buffer here.) |
| i2cmmAddress  | The address to read/write to.<br>Loaded with the value from the<br>i2cmmSlaveAddr at startup.         |
| i2cmmDataBuf  | Data buffer                                                                                           |

## 4.3.4 I<sup>2</sup>C Multi Master Virtual Peripheral Description

This program relies on two aspects for correct multi-master operation. The first is an arbitration algorithm that executes every second ISR. This arbitration algorithm is used to detect when a master may communicate on the bus, or if it must wait for another master to finish. The second aspect which is important for correct operation of the  $I^2C$  specification on the SX, is keeping a defined duration of the start-bit between masters. This ensures that a start may always be detected and that SX masters on the bus may synchronize their  $I^2C$  clocks before beginning a transmission.

Once the SX device is programmed it will read whatever data is stored in the first bank of the EEPROM, until a null is found. Since each SX Multi Master on the bus will be trying to do this at the same time, arbitration is used. The SX masters will wait until the bus is idle, or a start bit is being put onto the bus. In either of these cases the master will begin transmission. Whichever master pulls the SDA line low first will now win arbitration as the I<sup>2</sup>C-bus is operated using open collector outputs. The master that loses arbitration will now wait a random length of time and then try again. The time that the master waits may need to be adjusted to suit your application. The way arbitration is detected is by setting a flag within the ISR, allows the user to choose what to do once a loss of arbitration is detected. At present, the master simply waits up

to 85  $I^2C$  clock cycles before retrying the transmission. The length of this wait is totally dependant off the maximum length of any operation to take place on the  $I^2C$ -bus.

Currently the interrupt frequency is set so that the multi master can run at 97 kHz.

The formula to calculate the maximum bus speed for this

| Due speed - | Clock speed * Thread rate |                  | 50.000.000 * 1/2 | - 06 800kUz |
|-------------|---------------------------|------------------|------------------|-------------|
| Bus speed – | Bus over sampling rate *  | Cycles in thread | 3 * 86           | = 90.899KHZ |

To make the Multi Masters bus speed run at 100kHz, the "worst-case" cycle count should have been reduced from 86 to 83 (or less).

#### 4.4 Important Considerations

Depending on the speed you wish to operate the  $I^2C$ -bus at, it may be necessary to change the pull-up resistor values. This is also an idea if your test set-up or (your  $I^2C$  bus) are highly capacitive, i.e. when the test set-up implies "long" wires connecting two evaluation boards. If you are having trouble with the Multi Master code at 97kHz, you should consider reducing the pull-ups resistors as an option (i.e. to 2.2k).

RAM usage:

**RTCC** setting:

Multithreaded:

Ubicom mnemonics:

Pin usage:

## 5.0 Specifications

## 5.1 I<sup>2</sup>C Slave Virtual Peripheral Requirements

| Operational mode:                                                 | Random Byte access                                        |  |  |
|-------------------------------------------------------------------|-----------------------------------------------------------|--|--|
| Clock speed:                                                      | 50MHz                                                     |  |  |
| Max MIPS usage:                                                   | 32MIPS                                                    |  |  |
| Max cycles in each thread:                                        | 79                                                        |  |  |
| Bus over sampling rate:                                           | 4                                                         |  |  |
| Bus speed at current rate:                                        | 100kHz                                                    |  |  |
| ISR service rate:                                                 | 400kHz                                                    |  |  |
| RAM usage:                                                        | 10 bytes + 16bytes in i2csStringBank                      |  |  |
| Pin usage:                                                        | 2 I/O pins for the I <sup>2</sup> C bus (SDA and SCL)     |  |  |
| RTCC setting:                                                     | Timer interrupt running every 2.6us for 100kHz- bus speed |  |  |
| Ubicom mnemonics:                                                 | yes                                                       |  |  |
| Multithreaded:                                                    | no                                                        |  |  |
| 5.2 I <sup>2</sup> C Master Virtual Peripheral Requirements       |                                                           |  |  |
| Operational mode:                                                 | Random byte read from slave.                              |  |  |
| Clock speed:                                                      | 50MHz                                                     |  |  |
| Max MIPS usage:                                                   | 19MIPS                                                    |  |  |
| Max cycles in each thread:                                        | 64 cycles                                                 |  |  |
| Bus over sampling rate:                                           | 3                                                         |  |  |
| Bus speed at current rate:                                        | 100kHz                                                    |  |  |
| ISR service rate:                                                 | 300kHz                                                    |  |  |
| RAM usage:                                                        | 15 bytes of RAM + 16 bytes in i2cmRecvString              |  |  |
| Pin usage:                                                        | 2 I/O pins for the I <sup>2</sup> C bus (SDA and SCL)     |  |  |
| RTCC setting:                                                     | Timer interrupt running every 3.3us for 100kHz- bus speed |  |  |
| Ubicom mnemonics:                                                 | yes                                                       |  |  |
| Multithreaded:                                                    | yes                                                       |  |  |
| 5.3 I <sup>2</sup> C Multi-Master Virtual Peripheral Requirements |                                                           |  |  |
| Operational mode:                                                 | Random byte read from slave and arbitration.              |  |  |
| Clock speed:                                                      | 50MHz                                                     |  |  |
| MIPS usage:                                                       | 25MIPS                                                    |  |  |
| Max cycles in each thread:                                        | 86 cycles                                                 |  |  |
| Bus over sampling rate:                                           | 3                                                         |  |  |
| Bus speed at current rate:                                        | 97kHz                                                     |  |  |
| ISR service rate:                                                 | 290kHz                                                    |  |  |

yes

Note: The Master and Multi-Master modules are multithreaded, which means that they can be combined with other Vir-

tual Peripheral in a complete design. See Virtual Peripheral<sup>™</sup> Users Manual for details about multithreading.

20 + 16 bytes in i2cmmRecvString

yes (86cycles = 97kHz bus speed)

Timer interrupt running every 1.76us for 97kHz bus speed

5 (SDA, SCL, and 3 LEDs)

## 6.0 I<sup>2</sup>C Master/Slave demo description

The master and slave Virtual Peripheral modules have been written such that if you connect two SX devices as shown in Figure 6-1, it will be possible to execute a simple  $I^2C$  demo. The pin configuration has been set up such that these Virtual Peripheral modules are compatible with the Ubicom  $I^2C/UART$  demo board.

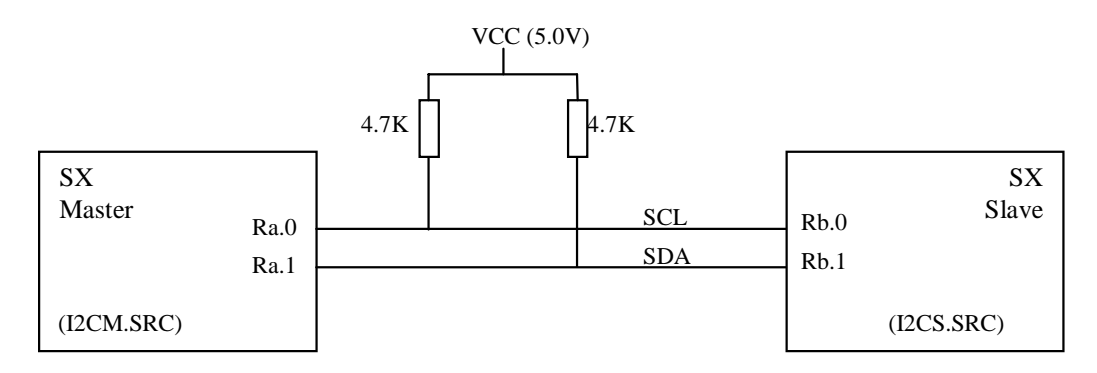

Figure 6-1. I<sup>2</sup>C Virtual Peripheral Demo Connection Diagram

In the demo program, the master SX continuously reads data from the slave SX. The data is read from the slave SX and stored in bank 7. By default this bank is loaded with the letters 'I2C SLAVE'. This data will be read by the master SX and stored in bank 7. By running the SX master in debug mode, you will see the data loaded into this bank. It is also possible to put a scope onto the I<sup>2</sup>C data lines and watch the data being transferred back and forth at 100kHz.

If you are having difficulty, ensure the slave is reset and running before the master. By running the master in debug mode, it is also possible to see if the slave SX is not acknowledging.

Figure 6-2 illustrates the data format used to read data from the SX slave. This is identical to the format used when doing a random read from an  $I^2C$  EEPROM device.

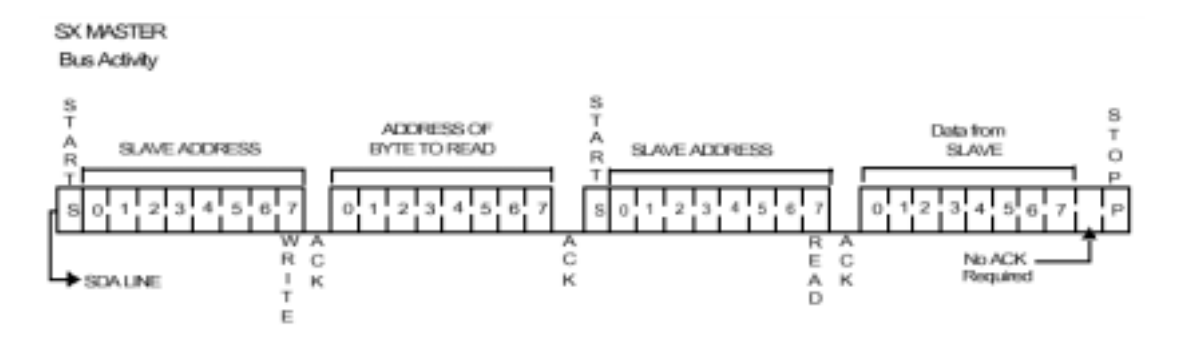

Figure 6-2. I<sup>2</sup>C Master Reading Data from Slave

## 7.0 Test Description

The Virtual Peripheral is tested and verified. This section describes the test environment together with a functional description of how the test was performed. For the user of the Virtual Peripheral, this section is an overview of the tests performed to do quality assurance (QA) of the Virtual Peripheral's functionality and integration.

## 7.1 Test Environment

During the qualification the Virtual Peripheral modules have been tested on several different demo and evaluation boards to ensure that the Virtual Peripheral are correct for different environments. The equipment used when testing the I<sup>2</sup>C Virtual Peripheral modules are listed below:

| Oscilloscope            | : | Tektronix TDS 3034 (300MHz)                       |  |
|-------------------------|---|---------------------------------------------------|--|
| Demo board(s)           | : | SX 28-52 Demo board                               |  |
|                         |   | SX Key Demo board (Paral-<br>lax)                 |  |
|                         |   | SX Tech (Parallax)                                |  |
| I <sup>2</sup> C tester | : | Micro Computer Control<br>Cooperation             |  |
|                         |   | RS232 To $I^2C$ Host adapter with ASCII interface |  |
|                         |   | (Model MIIC-202)                                  |  |
| SX Key assembler        | : | Tested with SX 18/28 Key ver<br>sion 1.09 rev E/F |  |
|                         |   | Tested with SX 48/52 Key version 1.19             |  |
| SASM assembler          | : | Tested with SASM version 1.44.6                   |  |
| Debugger                | : | Parallax SX Key rev. E                            |  |

## 7.2 Functional test description

The functional test was based upon the functionality implemented in the Virtual Peripheral according to the  $I^2C$  specification (standard). There are some special considerations that affect the tests performed on the Virtual Peripheral modules:

- The I<sup>2</sup>C Master Virtual Peripheral can only operate in a single master environment. There cannot be multiple master's connected to the bus at the same time.
- There can be several Multi-Masters connected to the I<sup>2</sup>C bus at the same time.
- The I<sup>2</sup>C Tester behaves as a Multi-Master and can therefore not be used together with a Master.
- All components in the test were connected to the same Ground (GND) level.

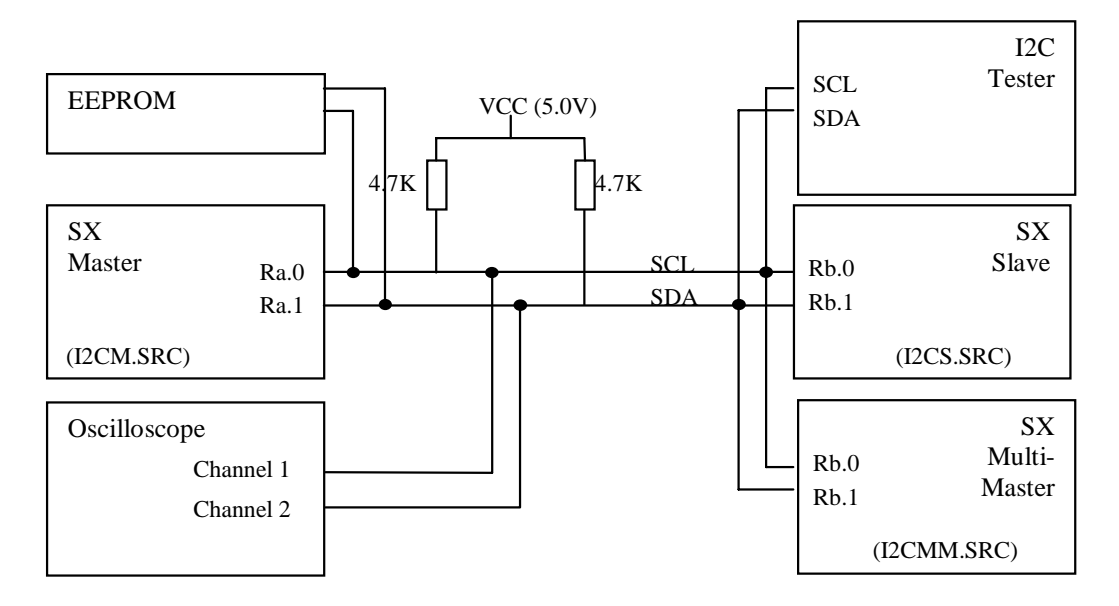

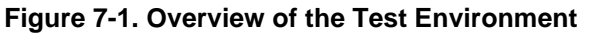

Before the actual test was started we defined a set of scenarios to test to ensure that all the implemented function was tested. All functions could be tested with fewer scenarios, but there was added a couple of scenarios to test the integrity between Virtual Peripheral modules, the different scenarios used during the test are listed below:

| 1. I <sup>2</sup> C Test | I <sup>2</sup> C Slave |
|--------------------------|------------------------|
|                          |                        |

| 2. I <sup>2</sup> C Master I <sup>2</sup> C EE | PROM |
|------------------------------------------------|------|
|------------------------------------------------|------|

- 3.  $I^2C$  Master --  $I^2C$  Slave
- 4. I<sup>2</sup>C Multi-Master -- I<sup>2</sup>C EEPROM
- 5. I<sup>2</sup>C Multi-Master -- I<sup>2</sup>C Slave
- 6. I<sup>2</sup>C Multi-Master -- I<sup>2</sup>C Multi-Master -- EEPROM
- 7. I<sup>2</sup>C Multi-Master -- I<sup>2</sup>C Tester -- EEPROM

#### 7.2.1 Important Test Considerations

The test setup included wiring between demo boards, and also from the  $I^2C$  tester and the oscilloscope; therefore additional pull-up resistors were needed.

In the description of the different scenarios, filenames have been used to show which code was programmed into the SX device, and these filenames indicates if the code is slave, master or multi-master:

- i2cs.src I<sup>2</sup>C Slave source code
- i2cm.src I<sup>2</sup>C Master source code

i2cmm.src - I<sup>2</sup>C Multi-Master source code

Multi-Master was operated at 97kHz.

During the test the assemblers used were the SX-Key assembler (from Parallax, because of the debug possibilities) and the Ubicom Assembler (SASM).

A digital sampling oscilloscope was common for all the tests, and used to check the bit stream to ensure that the start/stop conditions and the acknowledge signal was according to the  $l^2C$  specifications.

## 7.2.2 Scenario: I<sup>2</sup>C Tester -- I<sup>2</sup>C Slave

The purpose of the scenario was to test the  $I^2C$  slave. We used the  $I^2C$  tester to read from the slave and check for correct operation.

- 1. The I<sup>2</sup>C tester was connected to the SX 28/52 Demo Board.
- 2. The i2cs.src was loaded into SX key assembler.
- 3. The source code was modified for the assembler and pins used for SCL and SDA
- 4. The debugger was started.
- 5. A terminal window was started to communicate with the I<sup>2</sup>C tester.
- The slave receive address on the I<sup>2</sup>C tester was set to 40h same as default address on the I<sup>2</sup>C Slave. Additional I<sup>2</sup>C tester settings: Echo on, ASCII mode and open bus connection.
- Value 00h was written to the I<sup>2</sup>C slave. This should set the internal address to 0.
- 8. One byte was read back from the  $I^2C$  slave.
- 9. Value 01h was written to the slave. This should set the internal address to 1
- 10.And the next byte was read from the slave. The internal address was incremented until we were at the end of the string.

The string read back from the slave was verified to be "I2C SLAVE".

## 7.2.3 Scenario: I<sup>2</sup>C Master -- I<sup>2</sup>C EEPROM

The purpose of this scenario was to test the  $I^2C$  master for correct operation.

- 1. The i2cm.src was loaded into SX-Key assembler.
- The source code was modified for the assembler, and the slave receive address was set to A0h (hardware address on the EEPROM)
- 3. The debugger was started and the SX was reset and started.

Polling the registers in the debugger showed that the string in the EEPROM was read into i2cmRecvString (RAM bank 7) on the master.

## 7.2.4 Scenario: I<sup>2</sup>C Master -- I<sup>2</sup>C Slave

When the master was verified functional, we wanted to verify a correct operation of both the  $I^2C$  Master and  $I^2C$  Slave together. We added an additional demo board for the slave device, and the i2cs.src was downloaded to it. We removed the debugger from the slave board and connected the resonator.

- 1. SDA, SCL and ground were connected from the slave board.
- 2. The i2cm.src was loaded to the SX-Key assembler, and we set the slave receive address to 40h.
- 3. We started the debugger, and the SX was reset and started.

Polling the registers in the debugger showed that the string in the slave device was read into i2cmRecvString on the master (RAM bank 7).

## 7.2.5 Scenario: I<sup>2</sup>C Multi Master -- I<sup>2</sup>C EEPROM

The purpose of this scenario was to test the  $\mbox{I}^2\mbox{C}$  Multi Master.

- 1. The i2cmm.src was loaded into SX-Key assembler.
- 2. The source code was modified for the SX-Key assembler, and the slave receive address was set to A0h (hardware address on the EEPROM)
- 3. The debugger was started, and the SX was reset and started.

Polling the registers in the debugger showed that the string in the slave device was read into i2cmmRecvString on the master (RAM bank 7).

## 7.2.6 Scenario: I<sup>2</sup>C Multi Master -- I<sup>2</sup>C Slave

This scenario is an extension of the previous scenario. When the Multi Master was verified, we wanted to verify a correct operation of both the  $I^2C$  Multi Master and  $I^2C$  Slave together.

We added an additional demo board for the slave device, which already contained the slave source code.

- 1. SDA, SCL and ground were connected from the slave board.
- 2. The i2cmm.src was loaded to the SX-Key assembler
- 3. The source code was modified for the SX-Key assembler.
- 4. The debugger was started, and the SX was reset and started.

Polling the registers in the debugger showed that the string in the slave device was read into i2cmmRecvString on the master (RAM bank 7).

# 7.2.7 Scenario: I<sup>2</sup>C Multi Master -- I<sup>2</sup>C Multi Master -- EEPROM

The Multi Master had now been tested as a single master. The purpose of this test was to verify correct arbitration in a multi master environment. We used the SX28-52 demo board, set up both the SX28AC and SX52BD as Multi Master, the on-board EEPROM was used as slave device.

- 1. The EEPROM contained a test string followed by a string termination (00h)
- 2. Both SX devices were programmed with the I<sup>2</sup>C Multi Master (i2cmm.src) and the slave address was set to A0h on both SX's.
- 3. Both debuggers were started, and both SX's were reset and started.

Polling the registers in the debuggers showed that the string in the EEPROM was read into i2cmmRecvString on both Multi Masters (RAM bank 7). This verifies a correct multi master operation.

## 7.2.8 Scenario: I<sup>2</sup>C Multi Master -- I<sup>2</sup>C Tester --EEPROM

This scenario is an extension of the previous scenario where one of the multi masters was replaced with the I<sup>2</sup>C Tester.

- 1. The I<sup>2</sup>C tester was connected to the SX 28-52 demo board.
- 2. The i2cmm.src was loaded to the SX-Key assembler.
- 3. The source code was modified for the SX-Key assembler and the target SX was set to SX28. The slave receive address was modified to A0h
- 4. The debugger was started, and the SX was reset and started.
- 5. A terminal window was started to communicate with the I<sup>2</sup>C tester.

- The slave receive address on the I<sup>2</sup>C tester was set to A0h (Hardware address on the EEPROM). Additional I<sup>2</sup>C Tester settings: Echo on, ASCII mode and open bus connection.
- 7. The SX was polled and the string from the EEPROM was read into the i2cmmRecvString and verified to be the same as in the previous test (7.2.7)
- 8. A new test string was written to the EEPROM with the  $I^2C$  tester.
- 9. The SX was polled again to verify that the Multi Master read the new string into i2cmmRecvString (RAM bank 7).

A new string was written to the EEPROM with the  $I^2C$  tester, and the registers were polled again verifying a correct multi master operation.

## 7.2.9 Summary

The purpose of these tests was to verify the  $I^2C$  Virtual Peripheral modules and check for correct operation according to the  $I^2C$  specifications. The  $I^2C$  Slave, Master and Multi Master have been tested in a "single" master environment. The Multi Master has also been tested

in on the I<sup>2</sup>C bus with other multi masters present, where both accessed a slave.

Below is a screenshot from a data transfer between a Multi Master and the Slave.

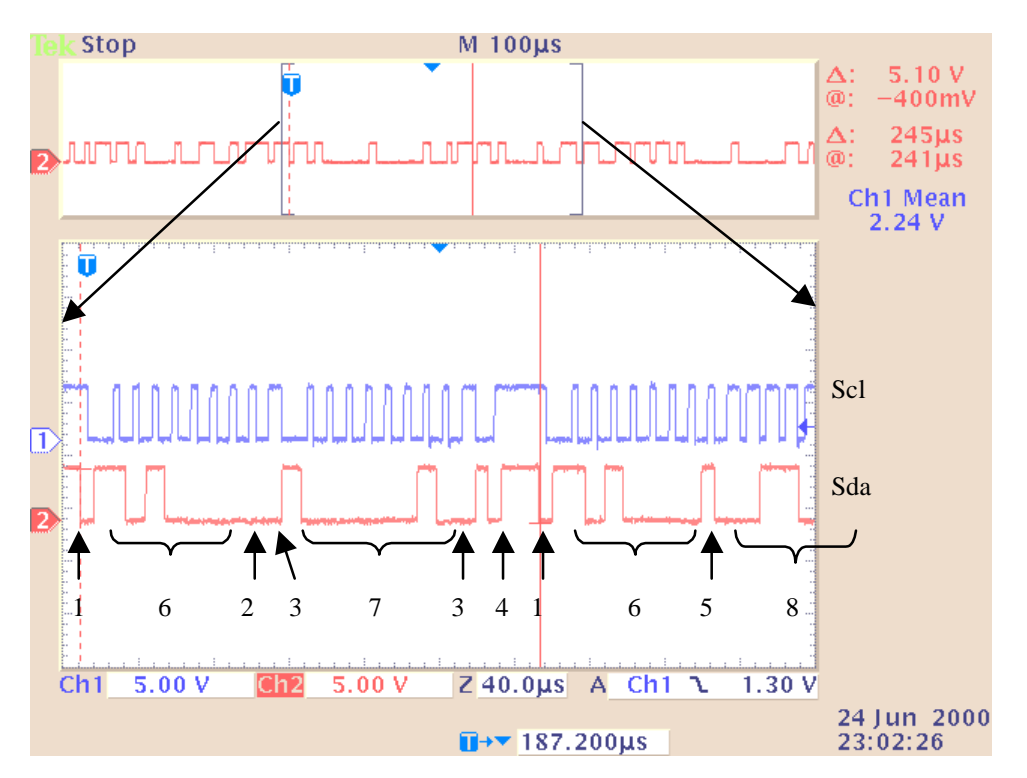

## Figure 7-2. Screenshot of I<sup>2</sup>C Multi Master Reading EEPROM

The Figure 7-2 above shows a screenshot of SCL and SDA during an  $I^2C$  Multi Master read from the EEPROM (and can be compared with Figure 6-2). The marks in the figure represent:

- 1. Start condition
- 2. Write bit (bit 7 in slave address)
- 3. ACK from slave
- 4. Stop condition from master
- 5. Read bit (bit 7 in slave address)
- 6. Slave address (7 bits)
- 7. Address of byte to read (8 bit)
- 8. Data from slave (1 byte, not shown)

Lit #: AN29-02

## Sales and Tech Support Contact Information

For the latest contact and support information on SX devices, please visit the Ubicom website at www.ubicom.com. The site contains technical literature, local sales contacts, tech support and many other features.

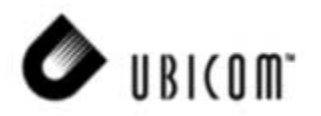

1330 Charleston Road Mountain View, CA 94043

Contact: Sales@ubicom.com http://www.ubicom.com Tel.: (650) 210-1500 Fax: (650) 210-8715